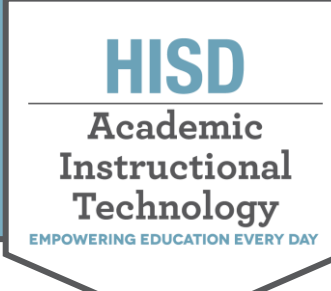

## **Truy Cập Office 365**

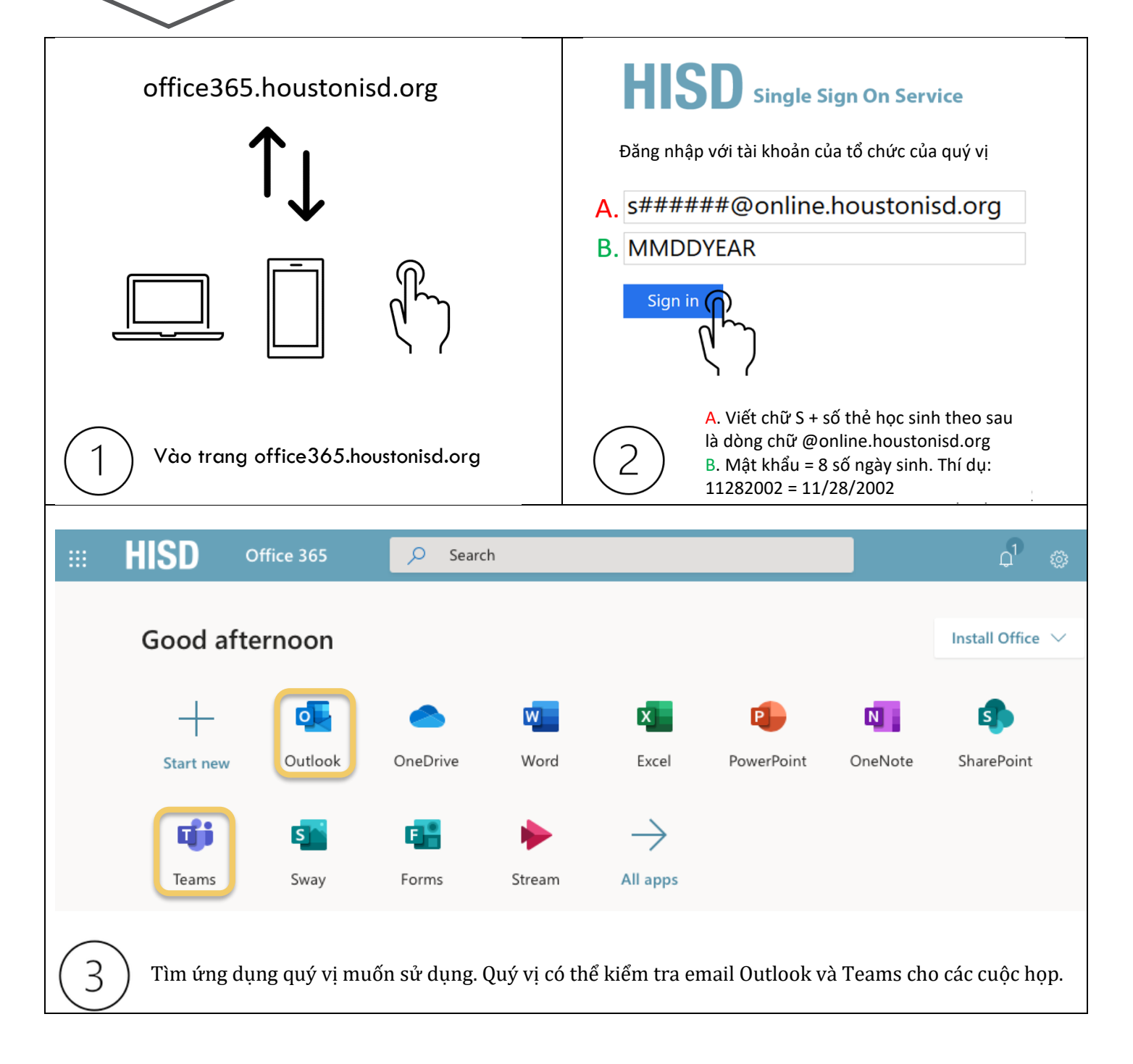